## Как да отразим в СТИЛ увеличеното възнаграждение за нощен труд в сила от 01.04.2022

Според чл. 8 от Наредбата за структурата и организацията на работната заплата "за всеки отработен нощен час или за част от него между 22,00 ч. и 6,00 ч. на работниците и служителите се заплаща **допълнително трудово възнаграждение за нощен труд в размер не по-малък от 0,15 на сто от минималната работна заплата, установена за страната, но не помалко от един лев**". Тъй като от 01.04.2022 МРЗ вече е в размер на 710 лв, възнаграждението за нощен труд възлиза на минимум на 1,07 лв. за час.

За да отразите тази промяна в СТИЛ, трябва да отворите форма **Фирма** (за целта кликнете два пъти на името на фирмата в *Щатното разписание/Структурата на фирмата* от Основната форма или изберете *меню Фирми > Избор на фирма* и от появилата се форма **Фирми** изберете желаната фирма, кликнете с десен бутон на мишката и изберете *Редакция* от контекстното меню). От папка **Настройки, точка 22. Сума на час при заплащане на нощен труд** въведете новата сума 1,07 лв:

| Фирма                                                                      |                        |                                            |               | ×       |  |
|----------------------------------------------------------------------------|------------------------|--------------------------------------------|---------------|---------|--|
| Работен месец:                                                             | Април 💌 2022           | г. Код на фирмата при ос                   | четоводяване: |         |  |
| Наименование:                                                              | СОЛАРИС ЕООД           |                                            |               | L       |  |
| Идентификац. код по:                                                       | 1 - БУЛСТАТ            | • БУЛСТАТ:                                 | 201746859     |         |  |
| Код по КИД:<br>Код по НКИД:                                                | 6201 - Компютърно про  | грамиране                                  |               | < >     |  |
| Регистр. по ф. д. №:                                                       |                        | г. Вписано при:                            |               |         |  |
| Бюджетно предприятие:                                                      | 0 - не                 | <ul> <li>Код на бюдж. разпоред.</li> </ul> | :             |         |  |
| Член на осигурит. каса:                                                    | 0 - не                 | • Булстат на осиг. каса:                   |               |         |  |
| Центр. кооперат. съюз:                                                     | 0 - не                 | <ul> <li>Вноски за фонд "ГВРС":</li> </ul> | 1 - да        | -       |  |
| Адрес Длъжностни лица                                                      | Банкови сметки Разходн | и центрове Номератори                      | Настройки     |         |  |
| 22 - Сума на час при заплаща                                               | ане на нощен труд:     |                                            |               | 1,070 ^ |  |
| 23 - Заплащането на нощен т                                                | да                     | $\sim$                                     |               |         |  |
| 24 - Сума на час при заплаща                                               |                        | 0,000                                      |               |         |  |
| 25 - Сума на километър при заплащане на командировъчни километри: 0,030    |                        |                                            |               |         |  |
| 26 - Необлагаема част от сумата при заплащане на командировъчни километри: |                        |                                            |               |         |  |
| 27 - Възможност за въвежда                                                 | не                     | $\sim$                                     |               |         |  |
| 28 - Възможност за въвежда                                                 | не                     | $\sim$                                     |               |         |  |
| 29 - Автоматично декларира                                                 | не                     | ~ ~                                        |               |         |  |
|                                                                            |                        |                                            | Запис         | Отказ   |  |

Ако имате вече добавени пера за нощен труд за месец **април**, сумите по тях няма да се променят автоматично. За да влезе в сила променената настройка, трябва да изтриете вече добавените пера, като най-лесно това можете да направите от меню *Процедури* > *Групово преизчисляване на фишове*. От появилата се форма маркирайте **точка 3. – се изтрива** разплащателно перо и натиснете бутона **Преизчисли**:

| Групово пре                                               | изчисляване на ф                     | ишове           |                 |                       | ×           |  |  |
|-----------------------------------------------------------|--------------------------------------|-----------------|-----------------|-----------------------|-------------|--|--|
| Месец                                                     | Звено                                |                 |                 |                       |             |  |  |
| 04.2022                                                   | 04.2022 🚔 <всички>                   |                 |                 |                       |             |  |  |
| 🗌 - филтър по служители                                   |                                      |                 |                 |                       |             |  |  |
| Код                                                       | Име                                  | Презиме         | Фамилия         | Договор               | Правоотноше |  |  |
|                                                           |                                      |                 |                 |                       |             |  |  |
|                                                           |                                      |                 |                 |                       |             |  |  |
|                                                           |                                      |                 |                 |                       |             |  |  |
| Завсеки ф                                                 | иш от избрания ме                    | ец              |                 |                       |             |  |  |
| 1 🗔 - sann                                                | атата е: начисл                      | ена през месец: |                 | изплатена през месе   | . <u> </u>  |  |  |
|                                                           |                                      | ina npos noodų. | 1 1             | Nonsia rena npeo meeo |             |  |  |
| 2. Ce n                                                   | рилага 🗾                             | сумирано отчита | ане на работнот | о време               |             |  |  |
| 3. 🔽 - се и                                               | 3. 🔽 - се изтрива разплащателно перо |                 |                 |                       |             |  |  |
| 105 105 Доплащ. за нощ.труд 💌                             |                                      |                 |                 |                       |             |  |  |
| 4. 🦳 - се д                                               | 4 се добавя разплащателно перо       |                 |                 |                       |             |  |  |
|                                                           |                                      |                 |                 |                       | -           |  |  |
| ,                                                         | ,                                    |                 |                 |                       |             |  |  |
|                                                           |                                      |                 |                 |                       |             |  |  |
|                                                           | превод на сумата                     | ю сметка на лиц | ето             |                       |             |  |  |
| Списък на възникнали грешки при преизчисление на фишовете |                                      |                 |                 |                       |             |  |  |
|                                                           |                                      |                 |                 |                       |             |  |  |
|                                                           |                                      |                 |                 |                       |             |  |  |
|                                                           |                                      |                 |                 |                       |             |  |  |
| 1                                                         |                                      |                 |                 |                       |             |  |  |
|                                                           |                                      |                 |                 | [                     |             |  |  |
|                                                           |                                      |                 |                 | Преизчисли            | Изход       |  |  |

За да добавите перата вече с новата сума, използвайте същата процедура, но с маркирана точка **4. – се добавя разплащателно перо**, като можете да филтрирате по звена или служители, за да изберете конкретните служители, за които искате да добавите това перо, и натиснете бутона **Преизчисли**:

| Групово преизчисляване на фишове Х |                                                                                                    |                 |                |                |                        |             |  |  |
|------------------------------------|----------------------------------------------------------------------------------------------------|-----------------|----------------|----------------|------------------------|-------------|--|--|
| Mece                               | Месец Звено                                                                                                    |                 |                |                |                        |             |  |  |
| 04.20                              | 04.2022 🖨 Производство 💌                                                                                                    |                 |                |                |                        |             |  |  |
| 🗌 - ¢                              | 🔲 - филтър по служители                                                                                                    |                 |                |                |                        |             |  |  |
| К                                  | бод                                                                                                    | Име             | Презиме        | Фамилия        | Договор                | Правоотноше |  |  |
| За вс<br>1. Г                      | За всеки фиш от избрания месец<br>1. — - заплатата е: начислена през месец: — изплатена през месец: — — — — — — — — — — — — — — — — — — — |                 |                |                |                        |             |  |  |
| 3.                                 | 2. Се прилага сумирано отчитане на расотното време     3. С - се изтрива разплащателно перо                                               |                 |                |                |                        |             |  |  |
|                                    |                                                                                                    |                 |                |                |                        | <b>•</b>    |  |  |
| 4. 🔽                               | - се добавя                                                                                                    | я разплащателн  | о перо         | 🔲 - cat        | ю ако се изтрие перото | по т.3      |  |  |
|                                    | 105 10                                                                                                    | 5 Доплащ. за но | щ.труд         |                |                        | <b>-</b>    |  |  |
|                                    | *сума на                                                                                                    | час             |                |                |                        |             |  |  |
|                                    |                                                                                                    | 1,070           |                |                |                        |             |  |  |
|                                    | 🥅 - превод на сумата по сметка на лицето                                                                                                  |                 |                |                |                        |             |  |  |
| Списа                              | ък на възни                                                                                                    | кнали грешки пр | и преизчислени | іе на фишовете |                        |             |  |  |
|                                    |                                                                                                    |                 |                |                | Преизчисли             | Изход       |  |  |